## **F-Secure Anti-Virus Client Security**

## **Programmet vil ikke Opdatere**

Det er set, at Anti-Virus programmet F-Secure i nogle tilfælde ikke automatisk kan opdatere efter gendannelse af computeren eller at programmet pludselig får problemer med at opdatere automatisk.

Ved at følge denne vejledning, indstilles F-Secure programmet til igen at opdatere automatisk.

Fejlen ses ved at F-Secure ikonet proceslinjen, markeres med et udråbstegn F-secure ikonet. som ses nederst i højre side i

Samtidig vises fra Windows sikkerhedssystemet en advarsel om at computeren muligvis er i fare.

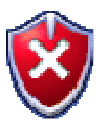

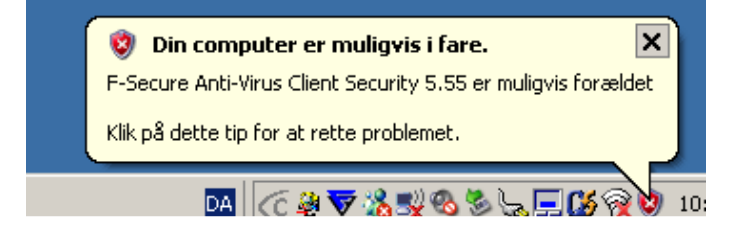

For at indstille F-Secure til automatisk at opdatere igen, gøres følgende:

Dobbeltklik på F-Secure ikonet i proceslinien nederst til højre på skærmen

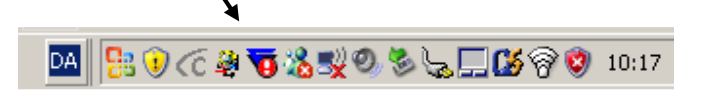

## F-Secure programmet åbner

|                                                                                                    | A Second                                                                                                    | NTI-VIR                                                                                                    | US<br>IITY                                                                                                    |                                                              |
|----------------------------------------------------------------------------------------------------|----------------------------------------------------------------------------------------------------|----------------------------------------------------------------------------------------------------|----------------------------------------------------------------------------------------------------|--------------------------------------------------------------|
| Hjem                                                                                                    | 🖉 Automatiske                                                                                                    | opdateringer A                                                                                                    | ktiveret                                                                                                    | Deaktiver                                                    |
|                                                                                                    |                                                                                                    | ie A                                                                                                    | utomatisk opdateringsagent                                                                                                    |                                                              |
| Virus-                                                                                                    |                                                                                                    | fs                                                                                                    | sbwserver.f-secure.com                                                                                                    |                                                              |
| Deskylick                                                                                                    | Sidste søgning                                                                                                    | efter opdatering 1                                                                                                    | 0:25 - <u>Mislykkedes</u>                                                                                                    |                                                              |
| 🔞 Internetsk                                                                                                    | jold Næste søgning                                                                                                    | efter opdatering                                                                                                    | dag, 11:26                                                                                                    |                                                              |
|                                                                                                    | • Virusdefinitione                                                                                                    | rne er opdateret 6                                                                                                    | 63 dage siden                                                                                                    |                                                              |
| Automatis                                                                                                    | ke - Urusdefinitions                                                                                                    | version 2                                                                                                    | 007-09-14_10                                                                                                    |                                                              |
| - opdateinin                                                                                                    | Manuelle op                                                                                                    | dateringer                                                                                                    |                                                                                                    | Kontrollér nu                                                |
|                                                                                                    |                                                                                                    |                                                                                                    |                                                                                                    |                                                              |
| F-SECURE                                                                                                    |                                                                                                    |                                                                                                    | _                                                                                                    | Avanceret                                                    |
| $\mathbf{\nabla}$                                                                                                    | www.F-Secure.com                                                                                                    | Seneste virusoplys                                                                                                    | minger   <u>Support</u>                                                                                                    |                                                              |
| Ularla I                                                                                                    |                                                                                                    |                                                                                                    |                                                                                                    | Luk                                                          |
| Hiæip                                                                                                    |                                                                                                    | /                                                                                                    |                                                                                                    |                                                              |
|                                                                                                    |                                                                                                    |                                                                                                    |                                                                                                    |                                                              |
| på Ava                                                                                                    | nceret 🦯                                                                                                    |                                                                                                    |                                                                                                    |                                                              |
| på Ava                                                                                                    | nceret                                                                                                    |                                                                                                    |                                                                                                    |                                                              |
| på Ava                                                                                                    | nceret                                                                                                    |                                                                                                    | 10                                                                                                    |                                                              |
| på Ava<br>▼F-Secure A                                                                                                    | nceret                                                                                                    | ANTI-VIRI                                                                                                    | JS                                                                                                    |                                                              |
| på Ava                                                                                                    | nceret                                                                                                    | ANTI-VIRU                                                                                                    | JS<br>TY                                                                                                    |                                                              |
| på Ava<br>▼F-Secure At                                                                                                    | nceret                                                                                                    | ANTI-VIRU<br>CLIENT SECURI<br>eskyttelse                                                                                                    | JS<br>ITY                                                                                                    |                                                              |
| på Ava                                                                                                    | nceret                                                                                                    | ANTI-VIRU<br>CLIENT SECURI<br>eskyttelse<br>eskyttelse                                                                                                    | JS<br>TY                                                                                                    |                                                              |
| Pijæip<br>på Ava                                                                                                    | nceret                                                                                                    | ANTI-VIRU<br>CLIENT SECUR<br>eskyttelse<br>saktivitet<br>anning:                                                                                                    | Aktiveret                                                                                                    | Deaktiver                                                    |
| Pijæip<br>på Ava                                                                                                    | nceret<br>Nti-Virus Klientsikkerhed<br>Nti-Virus Klientsikkerhed<br>Stitelse<br>idsskanning<br>agt skanning<br>agt skanning<br>tik<br>el skanning<br>tik                                                                                                    | ANTI-VIRU<br>CLIENT SECUR<br>eskyttelse<br>saktivitet<br>nning:<br>nning:                                                                                                    | Aktiveret<br>Decisionent                                                                                                    | Deaktiver<br>Deaktiver                                       |
| Pijæip<br>på Ava<br>F-Secure At<br>Pisula<br>- Real<br>- E-ma<br>- Stati<br>B- Internets<br>B- Internets                            | nceret<br>hti-Virus Klientsikkerhed<br>hti-Virus Klientsikkerhed<br>yttelse<br>idsskanning<br>id-skanning<br>id-skanning                                                                                                    | ANTI-VIRU<br>CLIENT SECURI<br>eskyttelse<br>saktivitet<br>anning:<br>canning:<br>canning:                                                                                                    | Aktiveret<br>Aktiveret<br>Deaktiveret                                                                                                    | Deaktiver<br>Aktiver                                         |
| Pijæip<br>på Ava<br>F-Secure A<br>Virusbesi<br>Real<br>E-me<br>E-me<br>Plani<br>Man<br>Stati<br>E-Internets<br>Automati             | nceret<br>hti-Virus Klientsikkerhed<br>ti-Virus Klientsikkerhed<br>g<br>d<br>skanning<br>liskanning<br>liskanning<br>l                                                                                                    | ANTI-VIRU<br>CLIENT SECUR<br>eskyttelse<br>saktivitet<br>anning:<br>nning:<br>kanning:<br>telsesniveau                                                                                                    | Aktiveret<br>Aktiveret<br>Deaktiveret                                                                                                    | Deaktiver<br>Deaktiver<br>Aktiver                            |
| Pijæip<br>på Ava<br>F-Secure At<br>Pisusbess<br>Real<br>Ban<br>Ban<br>Stati<br>Banet<br>Seneret                                     | nceret<br>hti-Virus Klientsikkerhed<br>ti-Virus Klientsikkerhed<br>tidsakanning<br>ads skanning<br>ads skanning<br>tik<br>skanning<br>tik<br>skanning<br>tik<br>skanning<br>tik<br>skanning<br>tik<br>skanning<br>tik<br>virusbeskyt<br>Beskyttelse<br>Virusbeskyt<br>Beskyttelse<br>Virusbeskyt<br>Beskyttelse<br>Virusbeskyt<br>Beskyttelse                                                                                                    | ANTI-VIRU<br>CLIENT SECUR<br>eskyttelse<br>esaktivitet<br>anning:<br>nning:<br>kanning:<br>telsesniveau<br>esniveau                                                                                                    | Aktiveret<br>Aktiveret<br>Deaktiveret<br>Brugerdefineret                                                                                  | Deaktiver<br>Deaktiver<br>Anvend                             |
| Pijæip<br>på Ava<br>F-Secure At<br>Plani<br>Bata<br>Stati<br>Batanati<br>Generelt                                                   | nceret<br>Nit-Virus Klientsikkerhed<br>Nitaliskanning<br>af skanning<br>af skanning<br>af skanning<br>iskanning<br>iska<br>iskanning<br>iska<br>iskanning<br>iska<br>iskanning<br>iska<br>iskanning<br>iska<br>iskanning<br>iska<br>iska<br>isk | ANTI-VIRU<br>CLIENT SECUR<br>eskyttelse<br>esaktivitet<br>anning:<br>nning:<br>kanning:<br>telsesniveau<br>esniveau<br>esniveau                                                                                            | Aktiveret<br>Aktiveret<br>Deaktiveret<br>Brugerdefineret                                                                                  | Deaktiver<br>Deaktiver<br>Anvend                             |
| Pijæip<br>på Ava<br>F-Secure Al<br>Virusbest<br>Real<br>E-ma<br>Plant<br>Stati<br>B-Internets<br>B-Automati                         | nceret<br>xti-Virus Klientsikkerhed<br>sti-Virus Klientsikkerhed<br>gg<br>gg<br>gg<br>gg<br>gg<br>gg<br>gg<br>gg<br>gg<br>g                                                                                                    | ANTI-VIRU<br>CLIENT SECUR<br>eskyttelse<br>eskyttelse<br>anning:<br>nning:<br>kanning:<br>telsesniveau<br>esniveau:<br>Esniveauet "Brugerdefiner<br>timelydelse. Det anbefa                                                | Aktiveret<br>Aktiveret<br>Deaktiveret<br>Brugerdefineret                                                                                  | Deaktiver<br>Deaktiver<br>Deaktiver<br>Aktiver               |
| Pijæip<br>på Ava<br>F-Secure Al<br>Virusbesi<br>– Real<br>– E-ma<br>– Plan<br>– Stati<br>B- Internets<br>B- Automati<br>B- Generelt | nceret<br>xti-Virus Klientsikkerhed<br>xtievirus Klientsikkerhed<br>gg<br>gg<br>gg<br>gg<br>gg<br>gg<br>gg<br>gg<br>gg<br>g                                                                                                    | ANTI-VIRU<br>CLIENT SECUR<br>eskyttelse<br>eskyttelse<br>anning:<br>nning:<br>anning:<br>telsesniveau<br>esniveau:<br>Esniveauet "Brugerdefinet<br>timelydelse. Det anbefa                                                 | Aktiveret<br>Aktiveret<br>Deaktiveret<br>Brugerdefineret<br>et" gør det muligt at finindstille F<br>ret" gør det muligt at finindstille F | Deaktiver<br>Deaktiver<br>Aktiver<br>Anvend<br>-Secure Anti- |
| Pijæip                                                                                                    | nceret<br>hti-Virus Klientsikkerhed<br>ti-Virus Klientsikkerhed<br>g<br>ti-skanning<br>agt skanning<br>tik<br>gjd skanning<br>tik<br>gjd skanning<br>tik<br>iske opdateringer<br>Virusbeskyt<br>Beskyttelse<br>Nirusbeskyt<br>Beskyttelse<br>Sikkerhec<br>Virusbeskyt                                                                                                    | ANTI-VIRI<br>CLIENT SECUR<br>eskyttelse<br>eskyttelse<br>saktivitet<br>anning:<br>nning:<br>kanning:<br>telsesniveau<br>esniveau:<br>Esniveauet "Brugerdefinen<br>timal ydelse. Det anbefa                                 | Aktiveret<br>Aktiveret<br>Deaktiveret<br>3rugerdefineret<br>ret" gør det muligt at finindstille F<br>les kun til avancerede brugere.      | Deaktiver<br>Deaktiver<br>Aktiver<br>Aktiver                 |
| Pijæip<br>på Ava<br>F-Secure Ar<br>Pisal<br>E-me<br>Pisal<br>B-tramestic<br>B-Automati<br>Generelt                                  | nceret<br>hti-Virus Klientsikkerhed<br>ti-Virus Klientsikkerhed<br>g<br>yttelse<br>ddsskanning<br>adj skanning<br>adj skanning<br>adj skanning<br>ske opdateringer<br>Virusbeskyt<br>Beskyttelse<br>Panlagt sk<br>Virusbeskyt<br>Beskyttelse<br>Sikkerhed<br>Virusbeskyt<br>Beskyttelse<br>Sikkerhed                                                                                                    | ANTI-VIRI<br>CLIENT SECUR<br>eskyttelse<br>saktivitet<br>anning:<br>nning:<br>canning:<br>telsesniveau<br>esniveau<br>telsesniveau<br>esniveauet "Brugerdefiner<br>timal ydelse. Det anbefa                                | Aktiveret<br>Aktiveret<br>Deaktiveret<br>Brugerdefineret<br>et" gør det muligt at finindstille F<br>les kun til avancerede brugere.       | Deaktiver<br>Deaktiver<br>Aktiver<br>Aktiver                 |
| Pijæip                                                                                                    | nceret<br>hti-Virus Klientsikkerhed<br>tidskanning<br>idskanning<br>idskanning<br>idskanning<br>idskanning<br>idskanning<br>idskanning<br>idskanning<br>iske opdateringer<br>Virusbeskyt<br>Beskyttelse<br>Realtidsk<br>Emailska<br>Virusbeskyt<br>Beskyttelse<br>Sikkerhed<br>Virusbeitidsk                                                                                                    | ANTI-VIRU<br>CLIENT SECUR<br>eskyttelse<br>saktivitet<br>anning:<br>nning:<br>canning:<br>esniveau<br>esniveau<br>esniveau<br>fisniveauet "Brugerdefinet<br>timal ydelse. Det anbefa                                       | Aktiveret<br>Aktiveret<br>Deaktiveret<br>Brugerdefineret<br>et" gør det muligt at finindstille F<br>les kun til avancerede brugere.       | Deaktiver<br>Deaktiver<br>Aktiver<br>Anvend                  |
| Pijæip<br>på Ava<br>F-Secure A<br>Plan<br>Stati<br>B Internets<br>Automati<br>Generet                                               | nceret                                                                                                    | ANTI-VIRU<br>CLIENT SECUR<br>eskyttelse<br>esaktivitet<br>anning:<br>nning:<br>(anning:<br>esniveau<br>esniveau<br>esniveau<br>esniveau<br>Esniveauet "Brugerdefinet<br>timal ydelse. Det anbefa                           | Aktiveret<br>Aktiveret<br>Deaktiveret<br>Brugerdefineret                                                                                  | Deaktiver<br>Deaktiver<br>Aktiver<br>Aktiver                 |
| Pijæip                                                                                                    | nceret<br>hti-Virus Klientsikkerhed<br>tik-Virus Klientsikkerhed<br>g<br>tikskanning<br>ad skanning<br>ad skanning<br>ad skanning<br>iske opdateringer<br>Virusbeskyt<br>Beskyttelse<br>Nanlaska<br>Virusbeskyt<br>Beskyttelse<br>Sikkerhec<br>Virus bil<br>Sikkerhec                                                                                                    | ANTI-VIRI<br>CLIENT SECUR<br>eskyttelse<br>saktivitet<br>anning:<br>nning:<br>canning:<br>esniveau<br>esniveau<br>esniveau<br>telsesniveau<br>esniveau<br>telsesniveau<br>esniveau<br>esniveau<br>timal ydelse. Det anbefa | Aktiveret<br>Aktiveret<br>Deaktiveret<br>Brugerdefineret<br>et" gør det muligt at finindstille F<br>les kun til avancerede brugere.       | Deaktiver<br>Deaktiver<br>Aktiver<br>Anvend                  |

Klik på + til venstre for Automatiske opdateringer

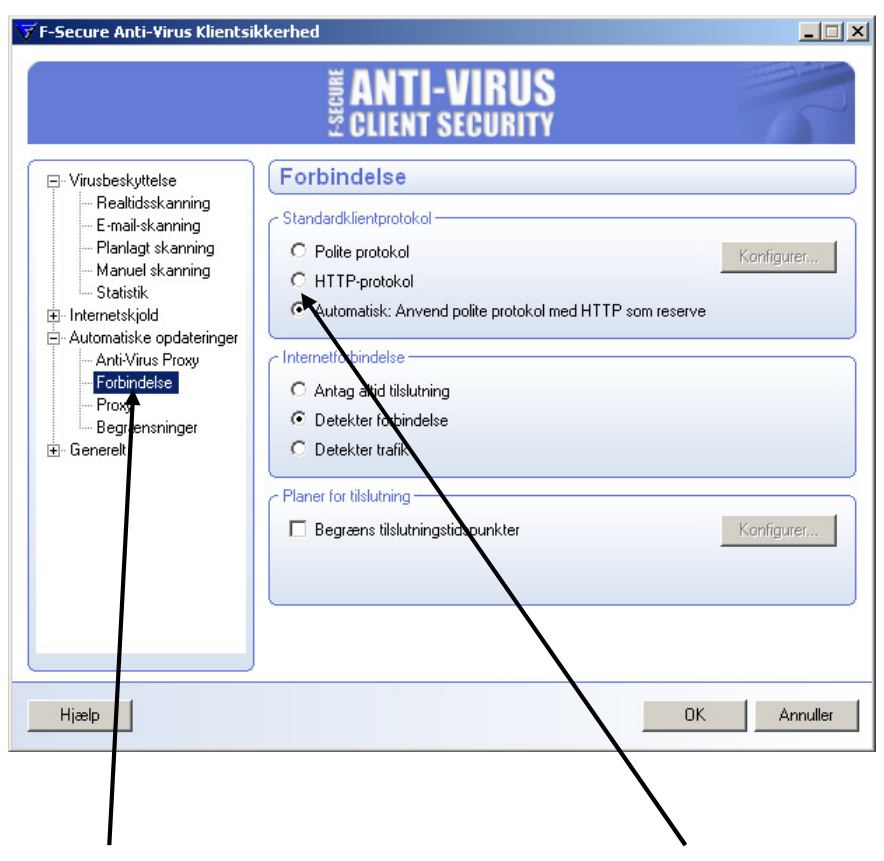

Klik på Forbindelse og sæt en prik i hullet ud for HTTP-protokol

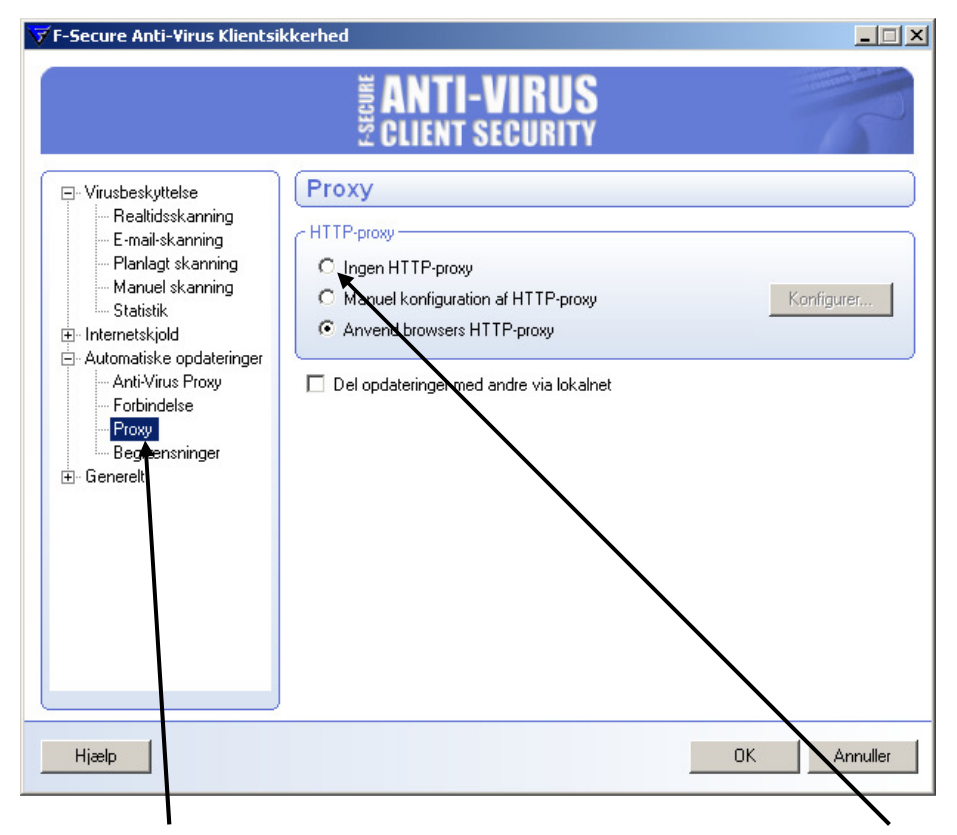

Klik derefter på Proxy og sæt en prik i hullet ud for Ingen HTTP-proxy

Afslut ved at klikke på OK

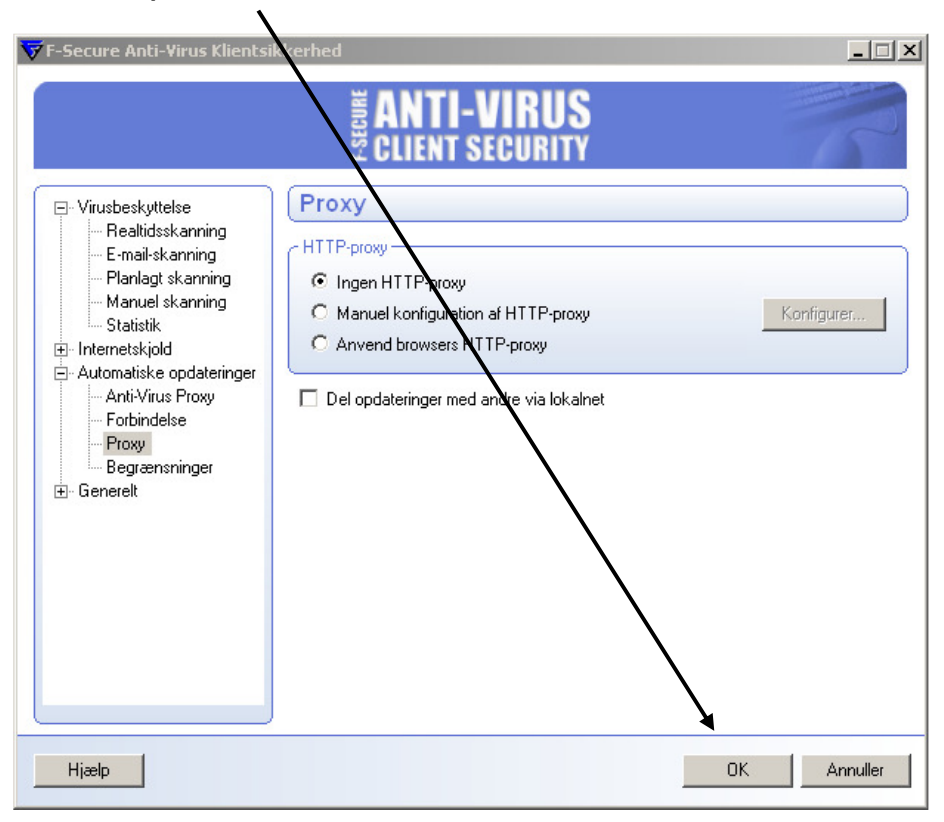

Afslut ved at klikke på LUK

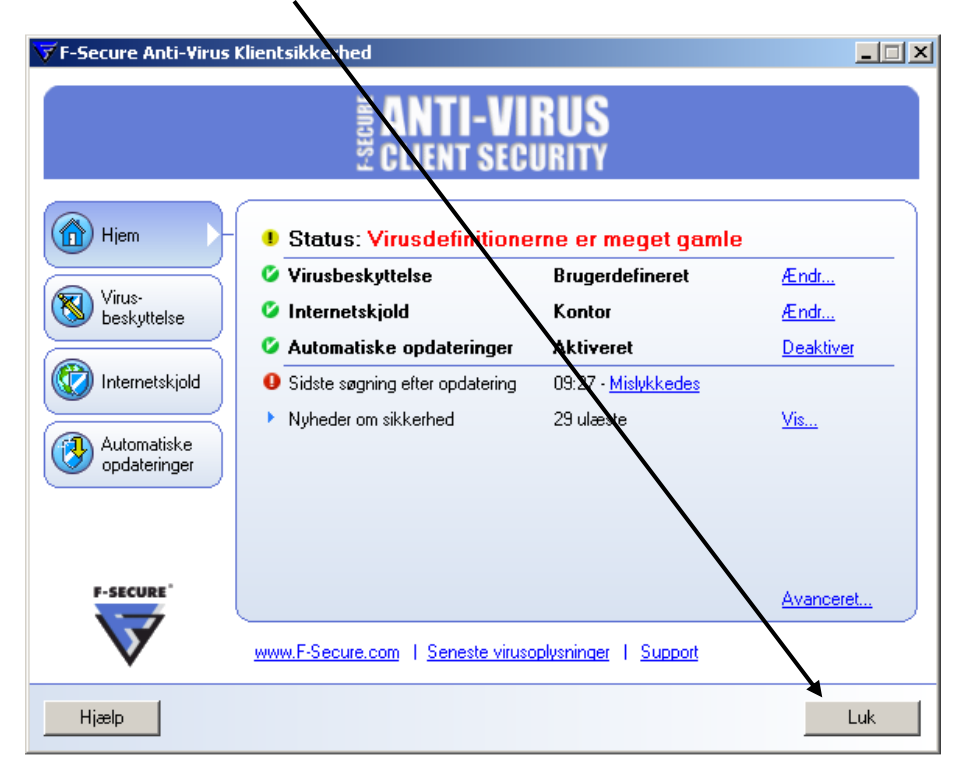

F-Secure programmet vil nu automatisk søge efter opdateringer igen.

Hvis øjeblikkelig opdatering ønskes, åbnes F-Secure programmet igen ved at dobbeltklikke på ikonet

Klik derefter på Automatiske opdateringer

1

| F-Secure Anti-Virus I | Clientsikker'ied                                                                                                    | RUS<br>URITY                                                                      |                           |
|-----------------------|----------------------------------------------------------------------------------------------------|-----------------------------------------------------------------------------------|---------------------------|
| Virus-<br>beskyttelse | <ul> <li>Virusbeskyttelse</li> <li>Internetskjold</li> <li>Automatiske opdateringer</li> <li>Sidste søgning efter opdatering</li> <li>Nyheder om sikkerhed</li> </ul> | Brugerdefineret<br>Kontor<br>Aktiveret<br>09:27 - <u>Mislykkedes</u><br>29 ulæste | Ændr<br>Ændr<br>Deaktiver |
| F-SECURE<br>Hjælp     | www.F-Secure.com   Seneste virusc                                                                                                    | i <u>plysninger</u> I <u>Support</u>                                              | <u>Avanceret</u><br>Luk   |

## Klik derefter på Kontrollér nu og klik på

Luk

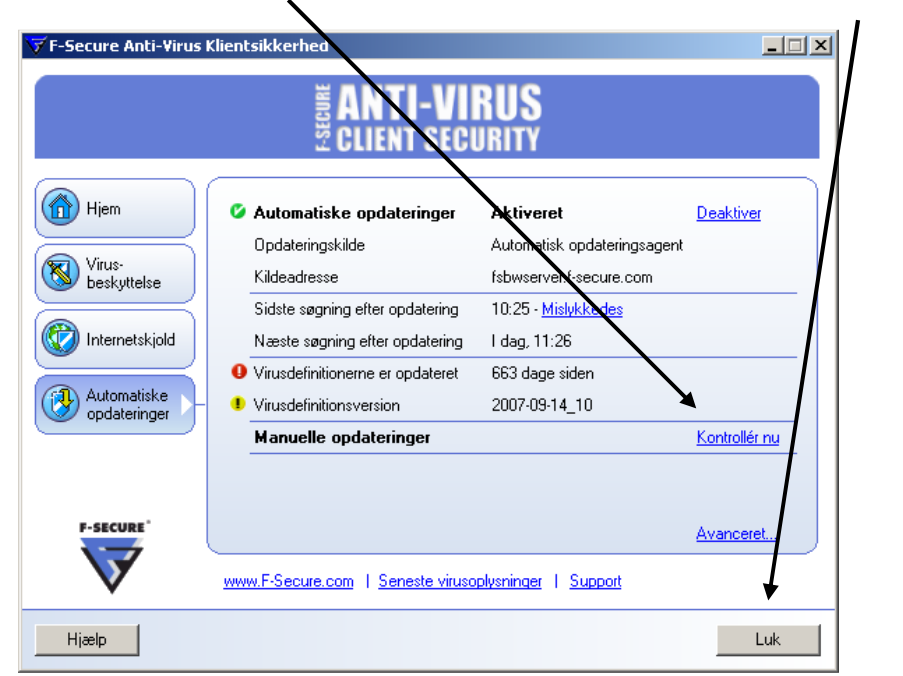